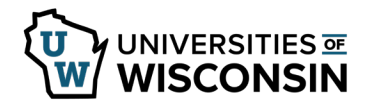

## **Enter Paid Parental Leave Usage**

Paid Parental Leave will not be available until the paid parental leave request has been approved and the qualifying event has occurred.

## **Review Available Hours**

- 1. Sign into <u>my.wisconsin.edu</u>
- 2. Click the **Time and Absence** tile.
- 3. Click **Absence Balances** on the left side of the screen.
- 4. Review **Parental Leave** balance in the middle of the page.

## **Enter Time Used**

- 1. Click **Request Absence** tab on the left side of the screen.
- 2. Select **Paid Parental Leave** from the *Absence Name* list.
- 3. Enter/Update information in the following fields:
  - **Reason** leave as is, this field is not used
  - Hours Per Day How many hours are being requested for each day of absence
  - **Start Date** first day of the absence
  - **End Date** last day of the absence (if requesting a one day absence, this day will match the Start Date)

NOTE: if entering a date range, do not include weekend days or cross multiple months

- **Duration** will automatically calculate
- **Comments** optional
- 4. Click Submit.
- 5. Click **Yes**, to verify that the request should be submitted.